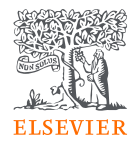

# Read and Publish Agreements

Key features

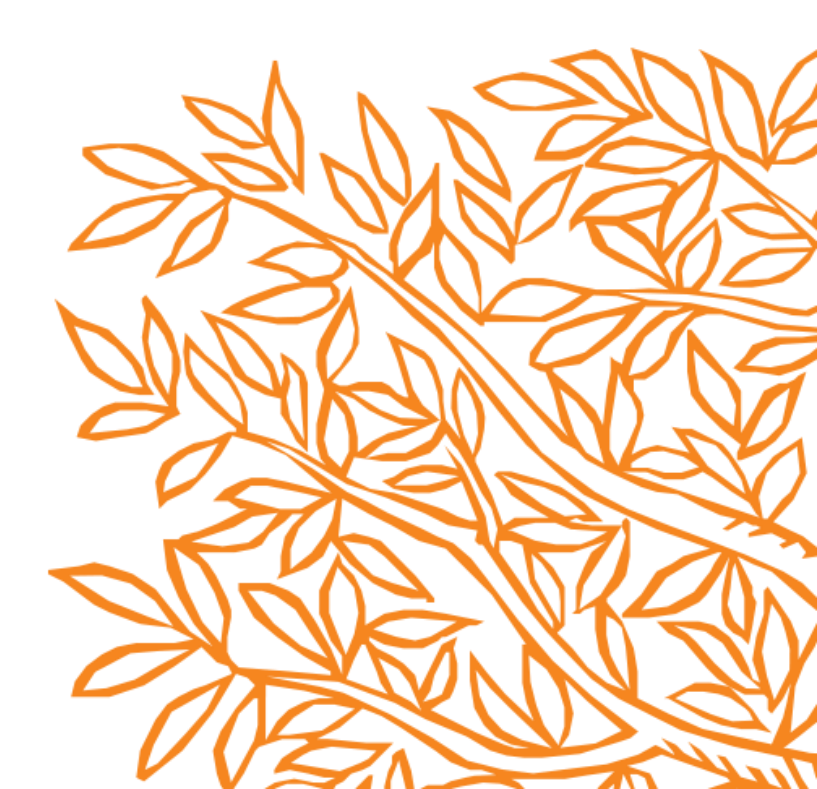

# Definitions for RAP

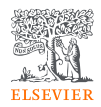

| Terminology                     | Definition                                                                                                    |
|---------------------------------|----------------------------------------------------------------------------------------------------|
| Submitting corresponding author | Submitting corresponding author is the author who submits the article to Elsevier and stays in contact with Elsevier in the end-to-end publishing journey<br>This is the author who makes the publishing choice on behalf of the author group.<br>Every article has only one submitting corresponding author |
| Acceptance Date                 | This is the date the journal accepts the article for publication                                                                                                    |
|                                 | Elsovier $OA$ Platform (EOAP) is a user-friendly interface where we present the                                                                                                    |
| Elsevier OA Flationn            | Administrators at the institution usually validate the eligibility of the author for an OA agreement. We are piloting 'no validation' to address customer need.                                                                                                    |
|                                 | Agreement partners can keep track of the performance of their agreement using EOAP's reporting capabilities. Internal users can also access this function to monitor progress of the agreements they are involved with.                                                                                      |

# Eligibility criteria

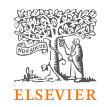

| Eligibility component | Description                                                                                                    |
|-----------------------|----------------------------------------------------------------------------------------------------|
| Acceptance date       | The acceptance date of the article should fall within the agreement term dates for your institution.                                                                                                    |
| Author affiliation    | The submitting corresponding author must be affiliated with a participating institution in the agreement.                                                                                                    |
|                       | We rely on submitting corresponding authors declaring their<br>affiliation as part of submission & post acceptance journeys. This is<br>why validation by the institutional admins on the author eligibility is<br>important. |
| Journal title         | The article must be submitted to and accepted in a participating journal. For most agreements, this will be the core hybrid journals to which the customer have access through their SD contract.                             |
| Article type          | The article type must be eligible. These are the OA article types that have peer reviewed content (FLAs, REVs, SCOs etc)                                                                                                    |

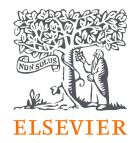

# **Publishing Options**

The author workflow

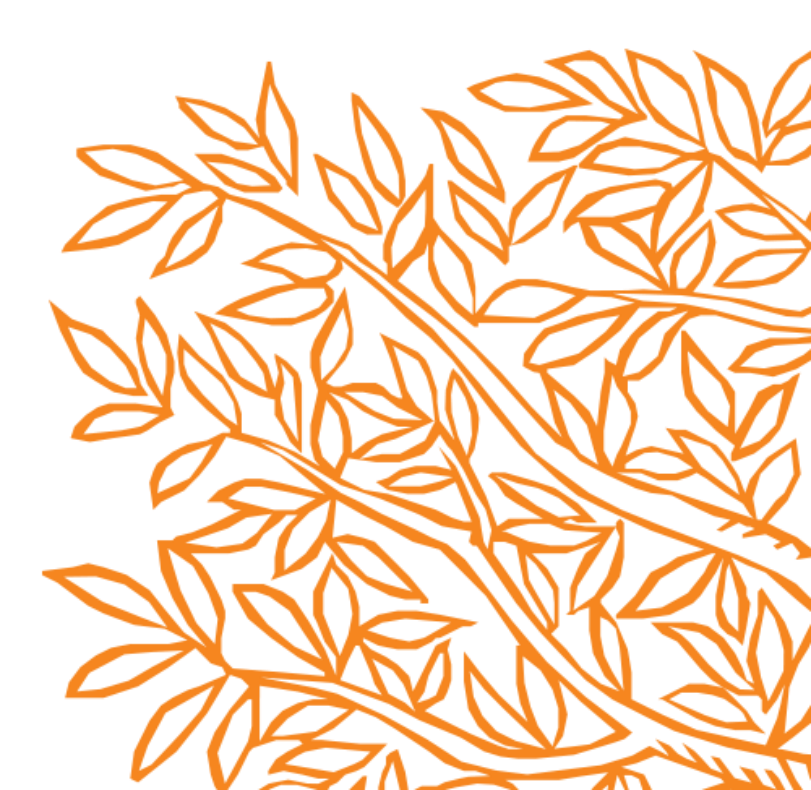

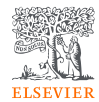

# Publishing options at submission (Editorial Manager)

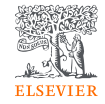

As part of the submission journey, once the author uploads the manuscript files, the corresponding author provides the affiliation details

| Edit Author Details        |                                                                               |                         | ×                       |  |
|----------------------------|-------------------------------------------------------------------------------|-------------------------|-------------------------|--|
| 💾 🏟 Mr. 🐘 👘                | [Corresponding Author]                                                        | [First Author] [You]    | icle publishing charge  |  |
|                            | Ir                                                                            | isert Special Character | s                       |  |
| Your Given/First Name*     |                                                                               |                         | m which to select the   |  |
| Secondary Given/First Name |                                                                               | $\mathbf{\hat{o}}$      |                         |  |
| Middle Name                |                                                                               |                         |                         |  |
| Your Family/Last Name*     |                                                                               |                         | nd Last Name fields     |  |
| Secondary Family/Last Name |                                                                               | $\bigcirc$              | g co-author details.    |  |
| Academic Degree(s)         |                                                                               |                         | r duttor prome in the   |  |
| Your E-mail Address*       | рания и на на на на на на на на на на на на на                                |                         |                         |  |
| ORCID                      | ORCID Fetch/Register                                                          |                         |                         |  |
|                            | What is ORCID?                                                                |                         | + Add Another Author    |  |
| Institution*               | Waseda Un                                                                     |                         | _                       |  |
|                            | Waseda University - Waseda<br>Shinjuku-Ku, JP                                 | a Campus                |                         |  |
| Country or Region          |                                                                               |                         |                         |  |
| (i) Contributor Roles*     | Waseda University School o<br>and Engineering Department<br>Shinjuku-Ku, JP   | <b>↓</b> Next           |                         |  |
|                            | <b>Waseda Un</b> iversity Center fo<br>Biomedical Sciences<br>Shinjuku-Ku, JP |                         |                         |  |
|                            | Waseda University Faculty of                                                  | of Political Science    | -                       |  |
|                            | ← Back Save &                                                                 | Submit Later B          | uild PDF for Approval 🗕 |  |

6

The system presents information about the publishing options and informs the author that the choice they make at submission is an indication

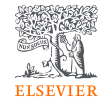

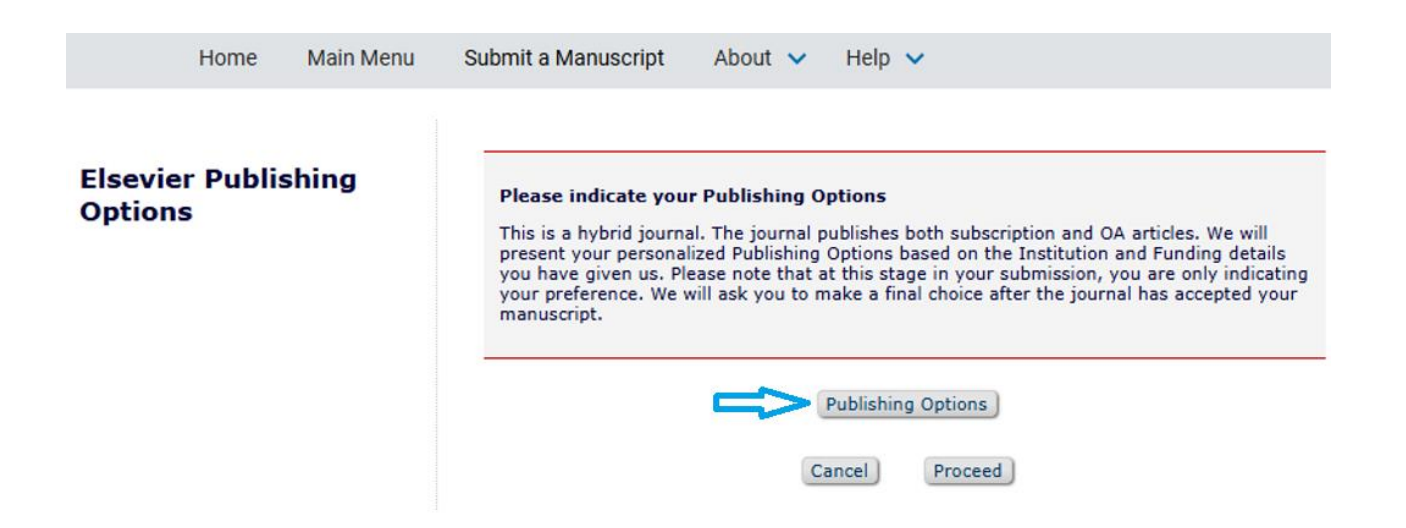

The system presents personalized publishing options for the relevant agreement as the author has met all the eligibility criteria

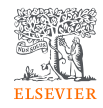

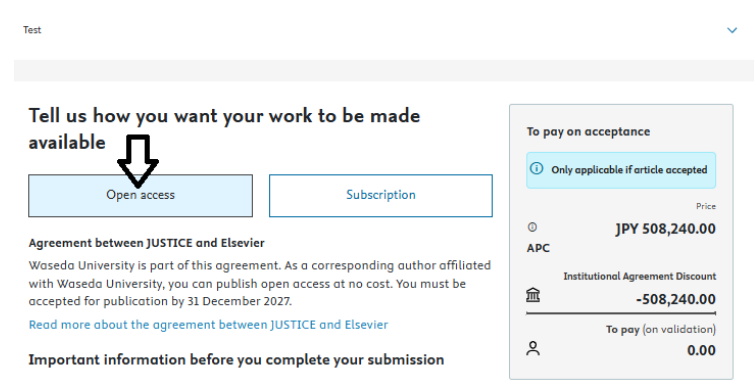

#### Availability and sharing of your article

If accepted for publication, your article will be made immediately available to everyone. It can be shared and reused in the ways described by the Creative Commons end user license you select.

#### Institutional and funder agreements

If accepted, any fees covered under agreements are subject to institution or funder approval, and fund availability. You may wish to check before proceeding.

#### Payment of open access fees

Open access fees only apply if accepted. Payment is your responsibility. If we invoice your institution and don't receive payment, or if fees covered under agreements are not approved, we will reissue the invoice to you. Or, if the journal allows it, you can choose to publish subscription at no cost to you.

#### **Rights and access**

If accepted, you must complete a publishing agreement to ensure we publish your article in the way you want. If the publishing agreement is not completed, we will apply a default Creative Commons end user license. Or, if the journal allows it, we will publish it as a subscription article.

If you don't agree to the above and to the full Elsevier terms and conditions of purchase for open access services you should not proceed with your submission.

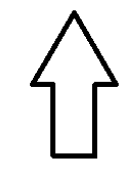

Cancel

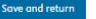

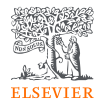

# Publishing options after acceptance

# Finalize Publishing your Article

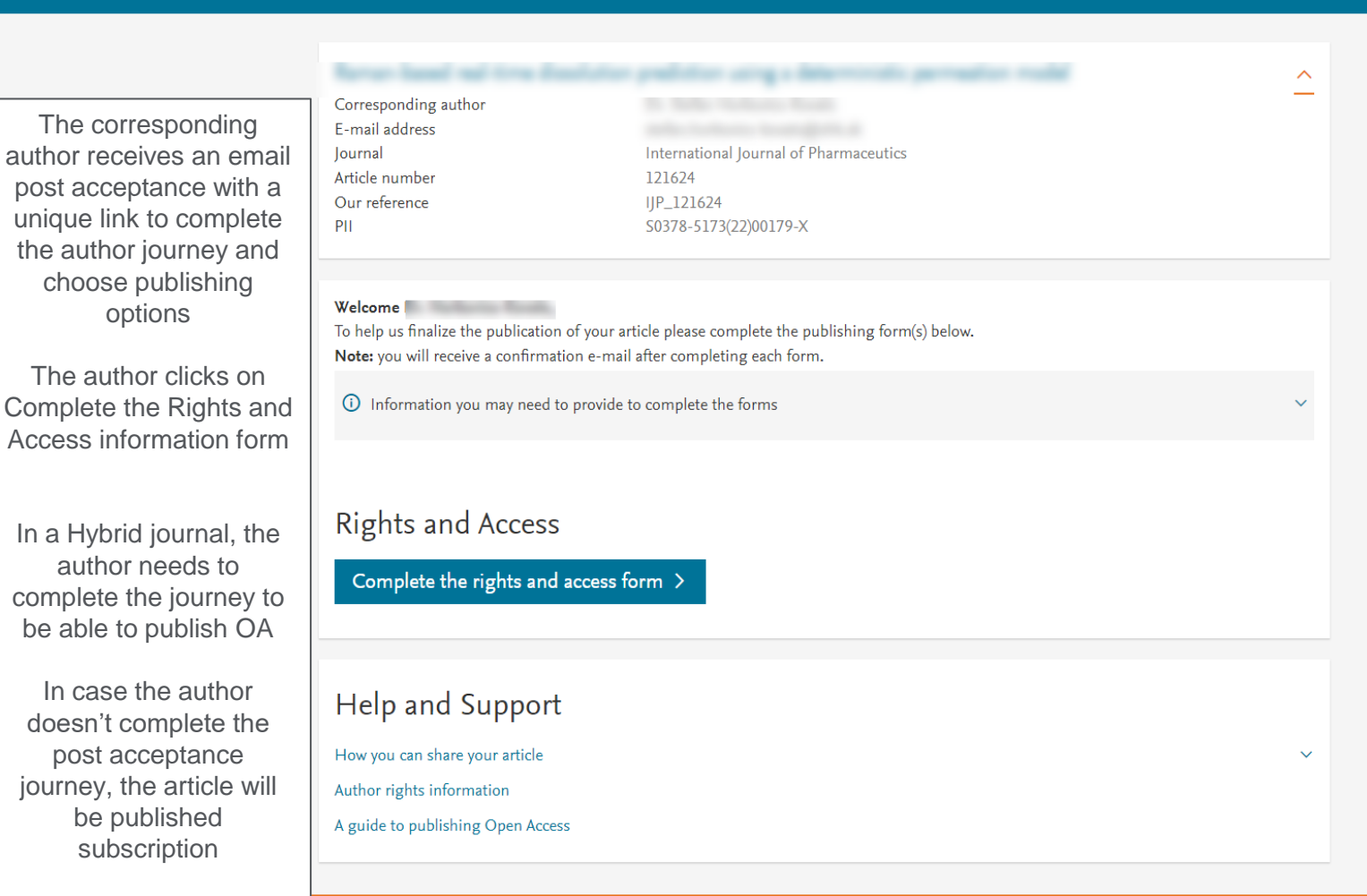

#### ELSEVIER

Home

 $\overline{}$ 

0 Help

# **Rights and Access**

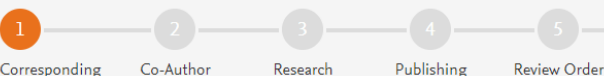

Corresponding Author

Funders

Publishing Options

PII

Corresponding author E-mail address lournal Article number Our reference

The corresponding author selects his/her affiliation details which we use to identify the authors and match them to the relevant agreement

Please note that when the author has already provided this information at submission; it is prepopulated

## Corresponding Author's Organization ()

Confirmation

Please enter the corresponding author's organization. We use this information so we can offer tailored publishing options and a personalized article publishing charge for Gold open access when applicable.

Hint: start your search using your main organization name (e.g. University of Manchester) as this will return the most results from which to select the most appropriate option. If you're unable to find your specific department, then selecting your main organization is sufficient. For more tips on searching for an organization please visit our Support Center.

|                 | Organization name*                       |   |                                                          |             |
|-----------------|------------------------------------------|---|----------------------------------------------------------|-------------|
| ion             | Tulane University                        |   |                                                          |             |
|                 | Tulane University                        |   |                                                          |             |
|                 | New Orleans, US                          |   |                                                          |             |
|                 | Tulane University of Louisiana           |   |                                                          |             |
|                 | New Orleans, US                          |   |                                                          |             |
|                 | Tulane University School of Medicine     |   | Save and Continue >                                      |             |
|                 | New Orleans, US                          |   |                                                          |             |
|                 | Tulane University Hospital and Clinic    |   |                                                          |             |
|                 | New Orleans, US                          |   |                                                          |             |
|                 | Tulane Medical Center                    |   |                                                          |             |
| Copyright © 20  | New Orleans, US                          |   |                                                          |             |
|                 | Tulane Medical Center Downtown           |   | nditions A Privacy Policy A Cookie Notice A Contact us A |             |
|                 | New Orleans, US                          |   |                                                          |             |
| Cookies are set | Tulane University Health Sciences Center | - | <b>▼</b>                                                 | RELX Group™ |

## Gold Open Access

O Publish as an Open Access article

Make my published article available to everyone.

As a corresponding author affiliated with the Tulane University, upon validation, the agreement between Tulane University and Elsevier  $\supset$  will cover the APC.

I and others can share and reuse my article in the ways described by the user license I select.

Article Publishing Charge (APC)

Price USD 3,150.00

- 3,150.00

Institutional Agreement Discount

盫

2

#### To pay (on validation)

#### 0.00

If your institution cannot confirm your affiliation, you will receive a full price invoice for USD 3,150.00 (ex. VAT). Within 2 weeks of receiving an invoice, you may contact Researcher Support to publish free of charge under the Subscription model.

#### **Tulane University and Elsevier Agreement**

# Subscription

O Publish as a subscription article

I will publish my article subscription, making my final published article immediately available to journal subscribers, and to other groups as part of Elsevier's programs 7.

I understand I can immediately share my article within my institution and privately with collaborators, and share my accepted manuscript publicly in my institution's repository after 13 July 2026. I have additional article sharing rights outlined here a.

- Based on the affiliation details, the author sees the Publishing Options. The Gold OA option is followed by the Subscription option, and we inform the author that the agreement covers the APC.
- If the librarian/admin at the institution rejects the author request in the Elsevier Platform, we also make it clear that the authors will receive a full price invoice.
- The author selects Gold OA.

## ELSEVIER

 $\sim$ 

 $\sim$ 

 $\sim$ 

 $\sim$ 

A Help

### **Rights and Access**

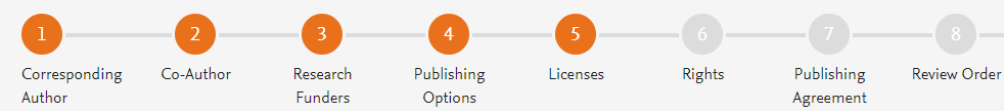

- The system presents the author with the CC license options.
- By default, we offer 3 standard licenses.
- The author selects the CC BY option.

### Select your user license

Please select your license. If you need to comply with a mandated license and the mandated license is not listed below, please visit our Support Hub for additional help.

Confirmation

O CC BY 4.0

A license to permit readers to share and adapt your article for any purpose, even commercially.

Read more about CC BY 4.0

#### O CC BY-NC-ND 4.0

A license to permit readers to share all or part of your article in any medium or format for non-commercial purposes. Permission from Elsevier is required for the distribution of derivative versions of the article or for commercial use.

Read more about CC BY-NC-ND 4.0

#### O CC BY-NC 4.0

A license for readers to share and adapt your article for non-commercial purposes. Permission from Elsevier is required for commercial use of the article.

Read more about CC BY-NC 4.0

#### Previous

The author selects the options that drives the appropriate copyright statement on the article

Research

Funders

Co-Author

Corresponding Author Publishing

Options

Licenses

# Elsevier Ltd Select Your Status I am the sole author of the manuscript I am one author signing on behalf of all co-authors of the manuscript and I am duly authorized to do so by all coauthors of the manuscript Please indicate which of the below applies to you: We are all US Government employees and the Article is public domain and therefore the 'License of publishing rights' clause does not apply I am a US Government employee but some of my co-authors are not I am not a US Government employee but some of my co-authors are The work was performed by contractors of the US Government under contract number: Contract Number\* All or some of the authors are UK, Canadian or Australian Government employees and Crown Copyright is asserted Some of the authors are employees of the UK, Canadian or Australian Government but Crown Copyright is not asserted None of the above I am signing as a duly authorized representative and on behalf of my employer Signed on Behalf of Corresponding Author

Please complete this section if you are not the corresponding author as listed above. A copy of the agreement will be sent to you and the corresponding author.

I am signing on behalf of the corresponding author

Name, job title and company (if employer representative)\*

E-mail address\*

×

 $\sim$ 

 $\sim$ 

Publishing

Agreement

Rights

Review Order

Confirmation

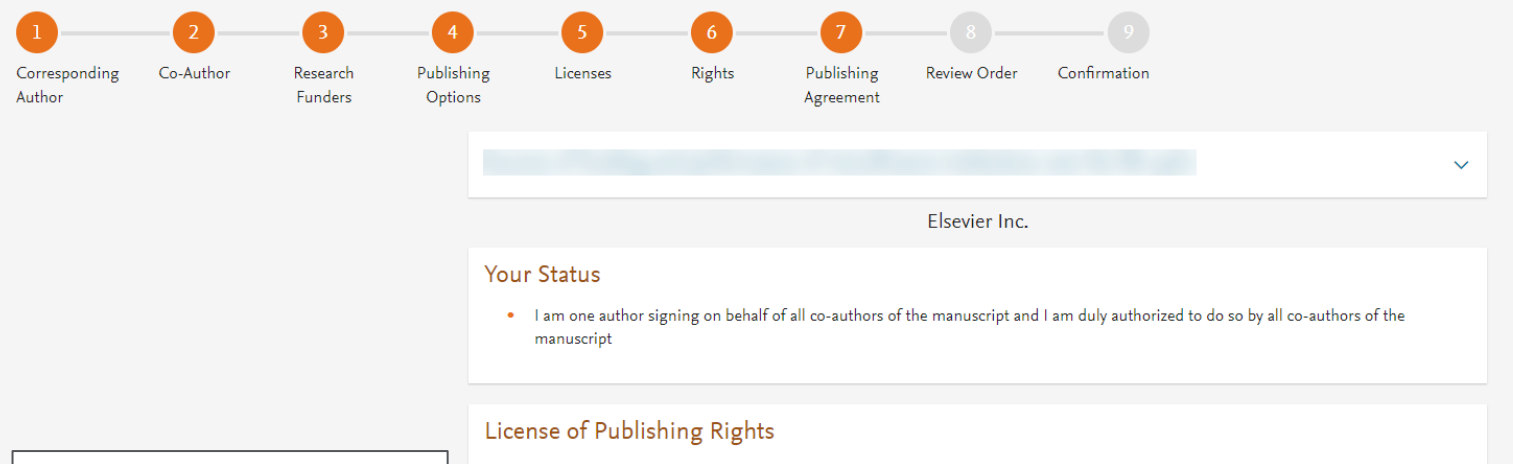

I hereby grant to Elsevier Inc. an irrevocable non-exclusive license to publish, distribute and otherwise use all or any part of the manuscript identified above and any tables, illustrations or other material submitted for publication as part of the manuscript (the "Article") in all forms and media (whether now known or later developed) in all languages, throughout the world, for the full term of copyright, and the right to license others to do the same, effective when the Article is accepted for publication.

I acknowledge the importance of the integrity, authenticity and permanence of the scholarly record and agree that the version of the Article that appears or will appear in the journal and embodies all value-adding publisher activities (including peer review co-ordination, copy-editing, formatting, (if relevant) pagination, and online enrichment) shall be the definitive final record of published research ("the Published Journal Article").

I further acknowledge and agree that nothing in this Agreement shall be deemed to permit redundant/duplicate publication of the Article in violation of publishing ethics principles, as further described below.

#### Supplemental Materials

"Supplemental Materials" shall mean materials published as a supplemental part of the Article, including but not limited to graphical, illustrative, video and audio material.

With respect to any Supplemental Materials that I submit, Elsevier Inc. shall have a perpetual worldwide, non-exclusive right and license to publish, extract, reformat, adapt, build upon, index, redistribute, link to and otherwise use all or any part of the Supplemental Materials in all forms and media (whether now known or later developed), and to permit others to do so. The publisher shall apply the same end user license to the Supplemental Materials as to the Article where it publishes the Supplemental Materials with the Article in the journal on its online platforms on an Open Access basis.

The system presents the author with the Journal License Publishing Agreement

#### Author representations

- The Article I have submitted to the journal for review is original, has been written by the stated authors and has not been previously
  published.
- The Article was not submitted for review to another journal while under review by this journal and will not be submitted to any other journal.
- The Article and the Supplemental Materials do not infringe any copyright, violate any other intellectual property, privacy or other rights of any person or entity, or contain any libellous or other unlawful matter.
- I have obtained written permission from copyright owners for any excerpts from copyrighted works that are included and have credited the sources in the Article or the Supplemental Materials.
- Except as expressly set out in this License Agreement, the Article is not subject to any prior rights or licenses which conflict with the terms
  of this License Agreement.
- If I and/or any of my co-authors reside in Russia, Belarus, Iran, Cuba, or Syria, the Article has been prepared in a personal, academic or
  research capacity and not as an official representative or otherwise on behalf of the relevant government or institution.
- Any software contained in the Supplemental Materials is free from viruses, contaminants or worms.
- If the Article or any of the Supplemental Materials were prepared jointly with other authors, I have informed the co-author(s) of the terms
  of this License Agreement and that I am signing on their behalf as their agent, and I am authorized to do so.

#### Governing Law and Jurisdiction

This License Agreement will be governed by and construed in accordance with the laws of the country or state of Elsevier Inc. ("the Governing State"), without regard to conflict of law principles, and the parties irrevocably consent to the exclusive jurisdiction of the courts of the Governing State.

For information on the publisher's copyright and access policies, please see http://www.elsevier.com/copyright a.

I have read and agree to the terms of the License Agreement.

13 August 2024

T-copyright license-v6/2024

The author agrees to the Journal License Publishing Agreement

## **Rights and Access**

Author

•

.

.

•

•

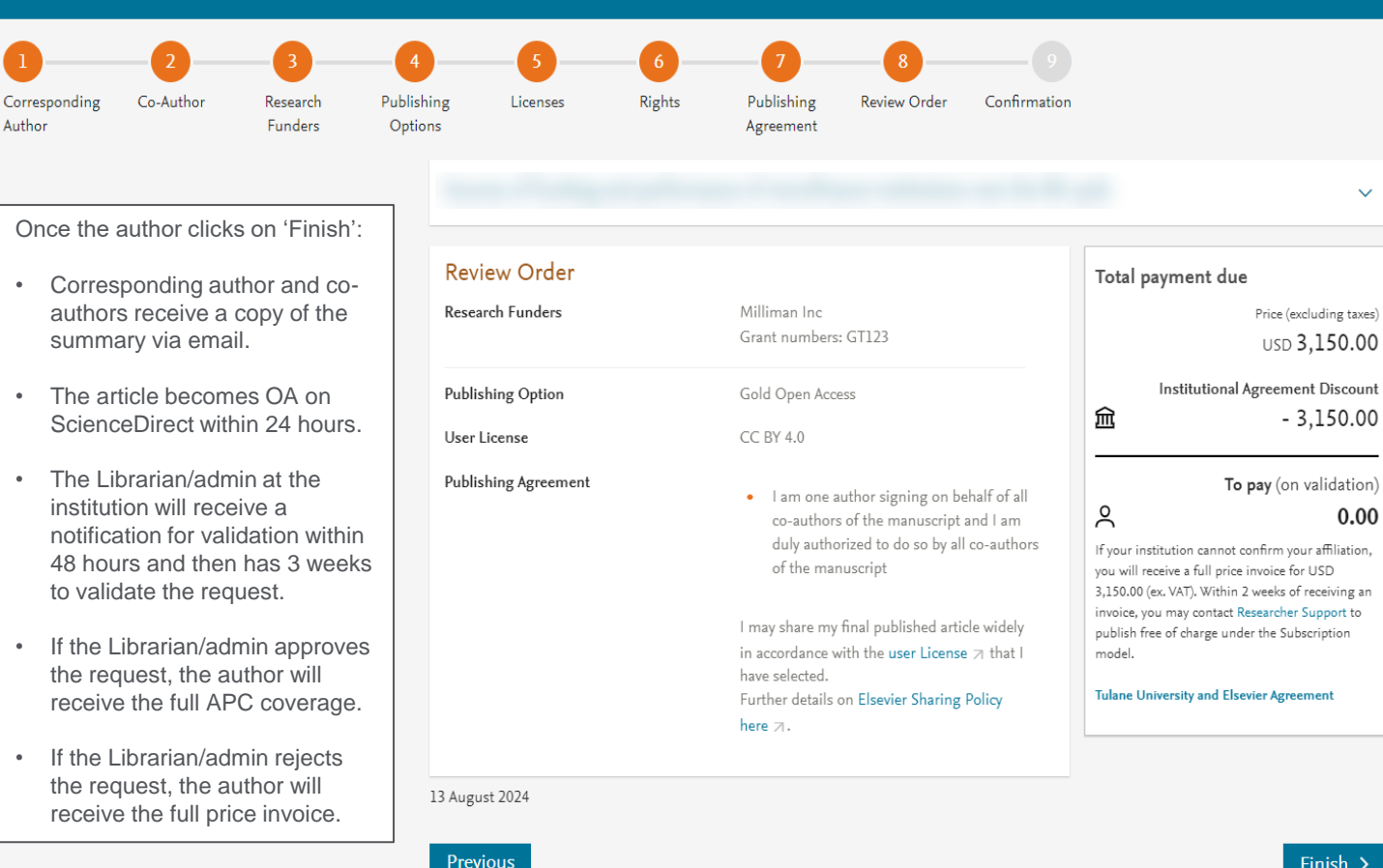

Finish >

 $\sim$ 

0.00

All content on this website: Copyright © 2024 Elsevier B.V., its licensors, and contributors. All rights are reserved, including those for text and data mining, Al training, and similar technologies. Terms & Conditions > Privacy Policy > Cookie Notice > Contact us >